# Webiators Promotion Bar Pro

**How to Install:** Download the "Ready to paste" package from your customer's area, unzip it and upload all files in the 'app/code/Webiators/PromotionBarPro' folder to your Magento install dir.

**Update the Database:** Move to Magento Root directory with CLI and execute the below commands

- php bin/magento setup:upgrade
- php bin/magento setup:di:compile
- php bin/magento setup:static-content:deploy
- php bin/magento cache:flush

# How to Configure Promotion Bar :

#### 1. General Configuration:

Go to Stores >> Configuration >> Webiators >> Promotion Bar Pro

|                       | Configuration           |   |                                 |                                                                                                    | Q 📫 🕺 上 yoges    | :h2 🔻      |
|-----------------------|-------------------------|---|---------------------------------|----------------------------------------------------------------------------------------------------|------------------|------------|
| DASHBOARD             | Scope: Default Config ▼ | 0 |                                 |                                                                                                    | Save Conf        | ig         |
| SALES<br>CATALOG      | WEBIATORS               | ^ | General Configuration           |                                                                                                    |                  | $\bigcirc$ |
| <b>O</b><br>WEBIATORS | Promotion Bar Pro       |   | Enable<br>[store view]          | Yes view of the state of the state of the st | Use system value |            |
| CUSTOMERS             | GENERAL                 | ~ | Show Promotion Bar Close Button | Yes                                                                                                    | Use system value |            |
|                       | CATALOG                 | ~ | [store view]                    | Select <b>Yes</b> to show close button                                                                                                    |                  |            |
|                       | SECURITY                | ~ |                                 |                                                                                                    |                  |            |
|                       | CUSTOMERS               | ~ |                                 |                                                                                                    |                  |            |
| REPORTS               | SALES                   | ~ |                                 |                                                                                                    |                  |            |
| STORES                | ΥΟΤΡΟ                   | ~ |                                 |                                                                                                    |                  |            |

Enable: Select Yes to enable the extension, or No to disable it.

**Show Promotion Bar Close Button:** Choose Yes to show the "Close" button in the top-right position of the bar.

### 2. Manage Promotion Bar:

Go to Webiators >> Manage Promotion Bar

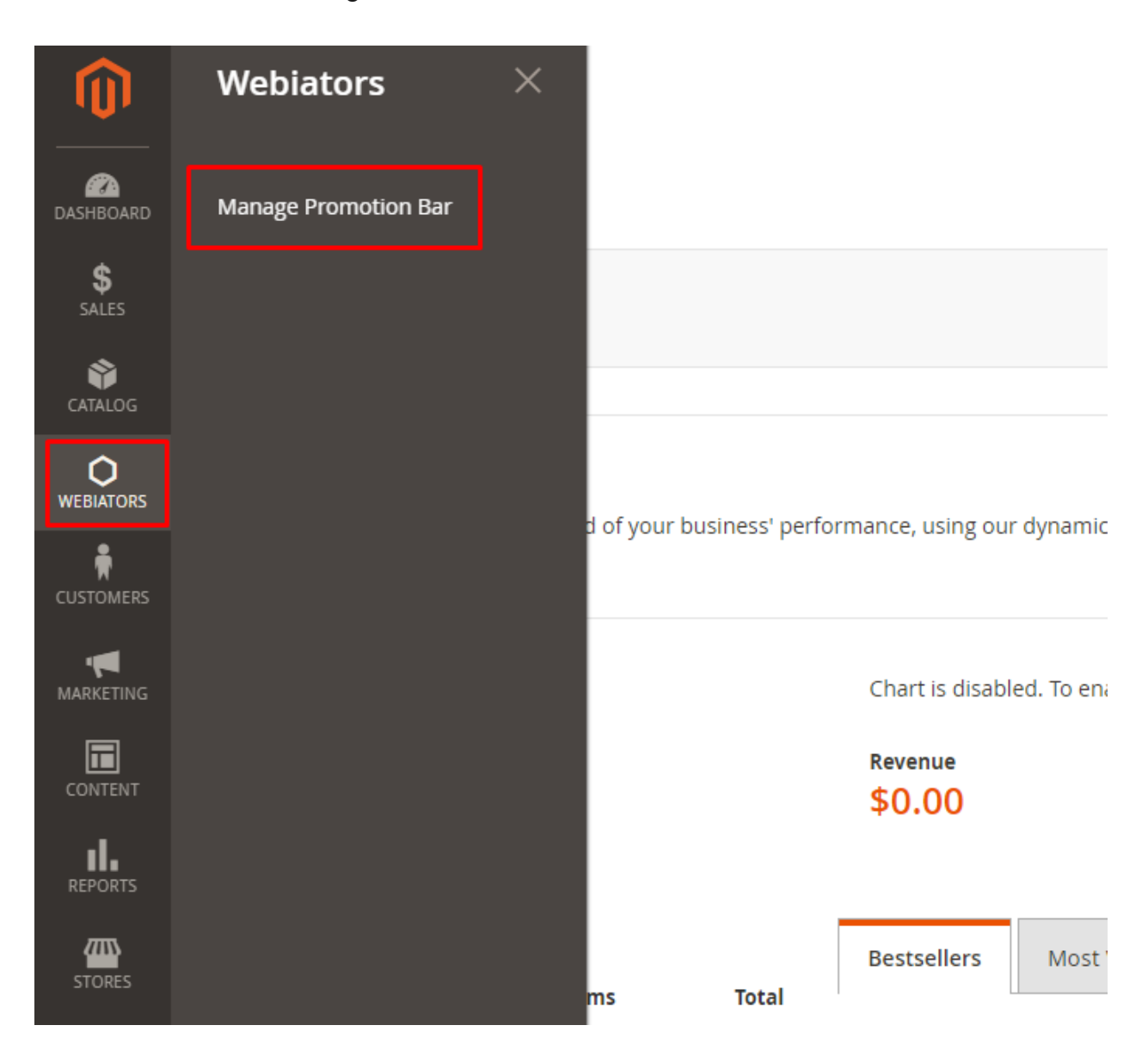

# 2.1 Manage Grid:

|                                                             | Pro   | mot          | ion Bar                       |                                                        |                                                                 |                                                                      | Q 💋                                                                                                    | ⊥ yogesh2 🗸                    |
|-------------------------------------------------------------|-------|--------------|-------------------------------|--------------------------------------------------------|-----------------------------------------------------------------|----------------------------------------------------------------------|----------------------------------------------------------------------------------------------------|--------------------------------|
| DASHBOARD                                                   |       |              |                               |                                                        |                                                                 |                                                                      | Add New Pror                                                                                                    | notionbar                      |
| \$<br>SALES                                                 |       |              |                               |                                                        |                                                                 |                                                                      |                                                                                                    |                                |
| CATALOG                                                     | Searc | h by kej     | rword                         |                                                        | Q                                                               | <b>Y</b> Filte                                                       | ers Oefault View -                                                                                                    | 🏠 Columns 👻                    |
|                                                             | Actio | ns           | •                             | 3 records found                                        |                                                                 | 20                                                                   | per page < 1                                                                                                    | of 1 >                         |
|                                                             |       |              |                               |                                                        |                                                                 |                                                                      |                                                                                                    |                                |
| ŧ                                                           | V     | Id           | Status                        | Name ↓                                                 | From Date                                                       | To Date                                                              | Store View                                                                                                    | Action                         |
|                                                             |       | ld<br>1      | Status<br>Enabled             | Name ↓ Promotion bar 1                                 | From Date<br>Nov 18, 2021 7:00:00 PM                            | To Date<br>Nov 18, 2025 7:00:00 PM                                   | Store View<br>Main Website<br>Main Website Store<br>Default Store View                                                              | Action<br>Select 🔻             |
| CUSTOMERS<br>CUSTOMERS<br>MARKETING<br>MARKETING<br>CONTENT |       | 1d<br>1<br>2 | Status<br>Enabled<br>Disabled | Name     J       Promotion bar 1       Promotion bar 2 | From Date<br>Nov 18, 2021 7:00:00 PM<br>Nov 15, 2021 7:00:00 PM | <b>To Date</b><br>Nov 18, 2025 7:00:00 PM<br>Dec 18, 2023 7:00:00 PM | Store View<br>Main Website Store<br>Default Store View<br>Main Website Store<br>Main Website Store<br>Default Store View<br>Spanish | Action<br>Select ▼<br>Select ▼ |

- Here you can see the list of all Promotion Bars.
- From the grid, Admin can view through all the information of the Promotion Bar such as **ID**, **Status**, **Name**, **From Date**, **To Date**, **Store View**, **Action**.
- In the Action column, Admin can manage the promotion bars
  - Edit: Select Edit in the Action column to edit the information on the Promotion Bar.
  - **Delete**: Select **Delete** option to delete promotion bar.

In the Action box, admins can perform following actions:

| DASHBOARD   | Promotion Bar           |                 |                         |                         | Q 💋                                                                 | ₽ yogesh2 🗸 |
|-------------|-------------------------|-----------------|-------------------------|-------------------------|---------------------------------------------------------------------|-------------|
| \$<br>SALES |                         |                 |                         |                         | Add New Prom                                                        | notionbar   |
| CATALOG     | Search by keyword       |                 | Q                       | <b>Y</b> Filte          | rs 💿 Default View 🗸 🚦                                               | 🗘 Columns 🗸 |
| WEBIATORS   | Actions                 | 3 records found |                         | 20 -                    | per page < 1                                                        | of 1 >      |
| CUSTOMERS   | Delete<br>Change Status | Name ↓          | From Date               | To Date                 | Store View                                                          | Action      |
|             | I Enabled               | Promotion bar 1 | Nov 18, 2021 7:00:00 PM | Nov 18, 2025 7:00:00 PM | Main Website<br>Main Website Store<br>Default Store View            | Select 🔻    |
|             | 2 Enabled               | Promotion bar 2 | Nov 15, 2021 7:00:00 PM | Dec 18, 2023 7:00:00 PM | Main Website<br>Main Website Store<br>Default Store View<br>Spanish | Select 🔻    |

- **Delete:** Select promotion bar to delete.
- Change Status: Select promotion bar to change the status.

# 2.2 Add New Promotion Bar: Create new Promotion Bar.

| Pro   | mot      | ion Bar |                 |                         |                         | Q #2                                                                | ₹ yogesh2 🗸 |
|-------|----------|---------|-----------------|-------------------------|-------------------------|---------------------------------------------------------------------|-------------|
|       |          |         |                 |                         |                         | Add New Pron                                                        | notionbar   |
| Searc | h by key | word    |                 | Q                       | <b>T</b> Filte          | rs 💿 Default View 🗸                                                 | 🗱 Columns 👻 |
| Actio | ns       | •       | 3 records found |                         | 20                      | per page < 1                                                        | of 1 >      |
|       | Id       | Status  | Name 🕴          | From Date               | To Date                 | Store View                                                          | Action      |
|       | 1        | Enabled | Promotion bar 1 | Nov 18, 2021 7:00:00 PM | Nov 18, 2025 7:00:00 PM | Main Website<br>Main Website Store<br>Default Store View            | Select 🔻    |
|       | 2        | Enabled | Promotion bar 2 | Nov 15, 2021 7:00:00 PM | Dec 18, 2023 7:00:00 PM | Main Website<br>Main Website Store<br>Default Store View<br>Spanish | Select 💌    |
|       | 3        | Enabled | Promotion Bar 3 | Nov 10, 2021 7:00:00 PM | Oct 27, 2025 8:00:00 PM | Main Website<br>Main Website Store                                  | Select 💌    |
|       |          |         |                 |                         |                         |                                                                     |             |
|       |          |         |                 |                         |                         |                                                                     |             |
|       |          |         |                 |                         |                         |                                                                     |             |

# 2.2.1 General

|                                        |                         | ← Ba                                                                            | k Delete        | Reset | Save and Continue Edit | Save |
|----------------------------------------|-------------------------|---------------------------------------------------------------------------------|-----------------|-------|------------------------|------|
| PROMOTION BAR INFORMATION              | General Information<br> | Enabled 💌                                                                       |                 |       |                        |      |
| Design Configuration<br>Display Layout | Name *<br>Store Views * | Promotion bar 1<br>All Store Views<br>Main Website                              | 0               |       |                        |      |
|                                        |                         | Main Website St<br>Default Store<br>Spanish<br>french<br>french store<br>French | view            |       |                        |      |
|                                        |                         |                                                                                 |                 |       |                        |      |
|                                        | Customer Groups ★       | NOT LOGGED IN<br>General<br>Wholesale<br>Retailer                               |                 |       |                        |      |
|                                        | From Date               | 11/19/2021                                                                      | یاست.<br>(::::: |       |                        |      |
|                                        | To Date                 | 11/19/2025                                                                      |                 |       |                        |      |

- **Status:** Choose Enable to allow a promotion bar to be applied.
- **Name:** Set the title for the promotion bar.
- **Store Views:** Choose store views to display a promotion bar.

- Customer Groups: Select customers groups who can view the promotion bar. Admin can choose multiple customer groups at once.
- From Date: Set the start date of the promotion bar display.
- **To Date**: Set the end date of the promotion bar display.

|                           | uration:             |                                                                                                    |
|---------------------------|----------------------|----------------------------------------------------------------------------------------------------|
|                           |                      |                                                                                                    |
|                           |                      |                                                                                                    |
|                           |                      | ← Back Delete Reset Save and Continue Edit Save                                                       |
| PROMOTION BAR INFORMATION |                      |                                                                                                    |
|                           | Design Configuration | n                                                                                                    |
| General                   | Text Content *       | Show / Hide Editor                                                                                    |
| Design Configuration      |                      | SPECIAL DISCOUNT TODAYI Place your order today. Chat with us for<br>Available Special Discount Offers |
| Display Layout            |                      |                                                                                                    |
|                           | Text Color 🔸         | #FFFFF                                                                                                |
|                           |                      | Select the text's color                                                                               |
|                           | Background Color *   | #A1241D                                                                                               |
|                           |                      | Select the color for the promotion bar's background                                                   |
|                           | Height (pixel) 🔸     | 40px                                                                                                  |

- Text Content: Admin enters content for promotion bar.
- Text Color: Set the color of the promotion bar.
- Background Color: Set the background color of the promotion bar.
- **Height (pixel):** Set the height of the promotion bar. (Recommended: 40px)

# 2.2.3 Display Layout :

|                           |                  | ← Back              | Delete | Reset | Save and Continue Edit | Save |
|---------------------------|------------------|---------------------|--------|-------|------------------------|------|
| PROMOTION BAR INFORMATION | Display Layout   |                     |        |       |                        |      |
| General                   | Display Position | The top of the page | •      |       |                        |      |
| Design Configuration      | Select Page(s)   | All Pages 🔹         |        |       |                        |      |
| Display Layout            |                  |                     |        |       |                        |      |

**Display Position**: Select the display position of the promotion bar.

| OMOTION BAR INFORMATION | Display Layout   |                                                                                   |
|-------------------------|------------------|-----------------------------------------------------------------------------------|
| eneral                  | Display Position | The top of the page                                                               |
| esign Configuration     | Select Page(s)   | The top of the page<br>Fixed bar at the top of the page<br>The top of the content |
| splay Layout 🖌          |                  | Fixed bar at the bottom of the page<br>Insert Snippet                             |

- **Top of the page:** promotion bar displayed at the top of the page.
- Fixed bar at the top of the page: promotion bar displayed fixed at the top of the page.
- **Top of the content:** promotion bar to be displayed on the content section.
- Fixed bar at the bottom of the page: promotion bar displayed fixed at the bottom of the page.
- Insert snippet: Admin can choose any location in the store to display the Promotion Bar by copy and paste code into the CMS page/ Static Block, template.phtml file and Layout file.

| Display Layout                                                                                                    |                                                                                                    |
|----------------------------------------------------------------------------------------------------|----------------------------------------------------------------------------------------------------|
| Display Position                                                                                                    |                                                                                                    |
| Use the following code to show the promotion bar block in any place you want<br>CMS Page/Static Block<br>{{block class="Weblators\PromotionBarPro\Block\PromotionBar" template="Weblators_PromotionBarPro::insertpromobar.<br>Template .phtml file<br>php echo Sblock- getlayout()->createBlock("Weblators\PromotionBarPro\Block\PromotionBarPro\Block\PromotionBar")<br>->settemplate("1">>>createBlock("Weblators\PromotionBarPro\Block\PromotionBarPro\Block\PromotionBarPro:<br>->settemplate("1)>>createBlock("Weblators\PromotionBarPro\Block\PromotionBarPro\Block\PromotionBarPro}) | phtml" id="1                                                                                                    |
| Layout file<br><pre></pre>                                                                                                    | omobar.phtml                                                                                                    |
| _                                                                                                    | Display Position Insert Snippet Use the following code to show the promotion bar block in any place you want CMS Page/Static Block {block class="weblators\PromotionBarPro\Block\PromotionBar" template="weblators_promotionBarPro::insertpromobar. Template.phtml file 'c?php echo Shlock-spettayout()->createBlock("Weblators\PromotionBarPro\Block\PromotionBarPro\Block\PromotionBarPro\Block\PromotionBarPro\Block\PromotionBarPro\Block\PromotionBarPro\Block\PromotionBarPro\Block\PromotionBarPro::insertpr         ->setBuled("1")->totiml();> Layout file |

**Select Page(s)**: Select the pages for displaying the promotion bar.

- All Pages: Promotion Bar displayed on all pages.
- **Specific Page:** Promotion Bar displayed on specific pages.

| General Disp<br>Design Configuration Se<br>Display Layout | Iay Position     The top of the page                                                                         |  |
|-----------------------------------------------------------|----------------------------------------------------------------------------------------------------|--|
| Design Configuration Se                                   | alert Dago(c) Specific Dagos                                                                                 |  |
| Display Layout 💉                                          | specific rages *                                                                                             |  |
|                                                           | Display On<br>Page(s) Not Select<br>Home Page<br>Category Page<br>Product Page<br>Cart Page<br>Checkout Page |  |

Display On Page(s): Select the page that allows you to display a promotion bar.

Frontend:

#### 1. Home Page

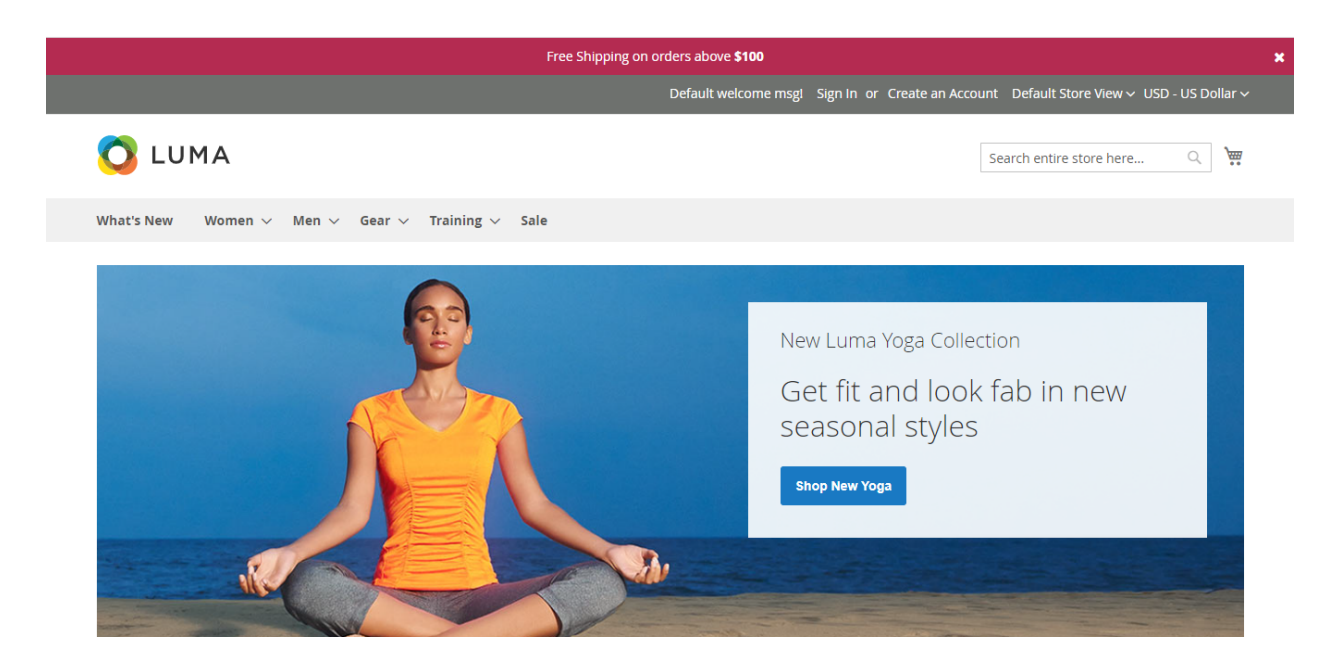

# Multiple Promotion Bar in Home Page:

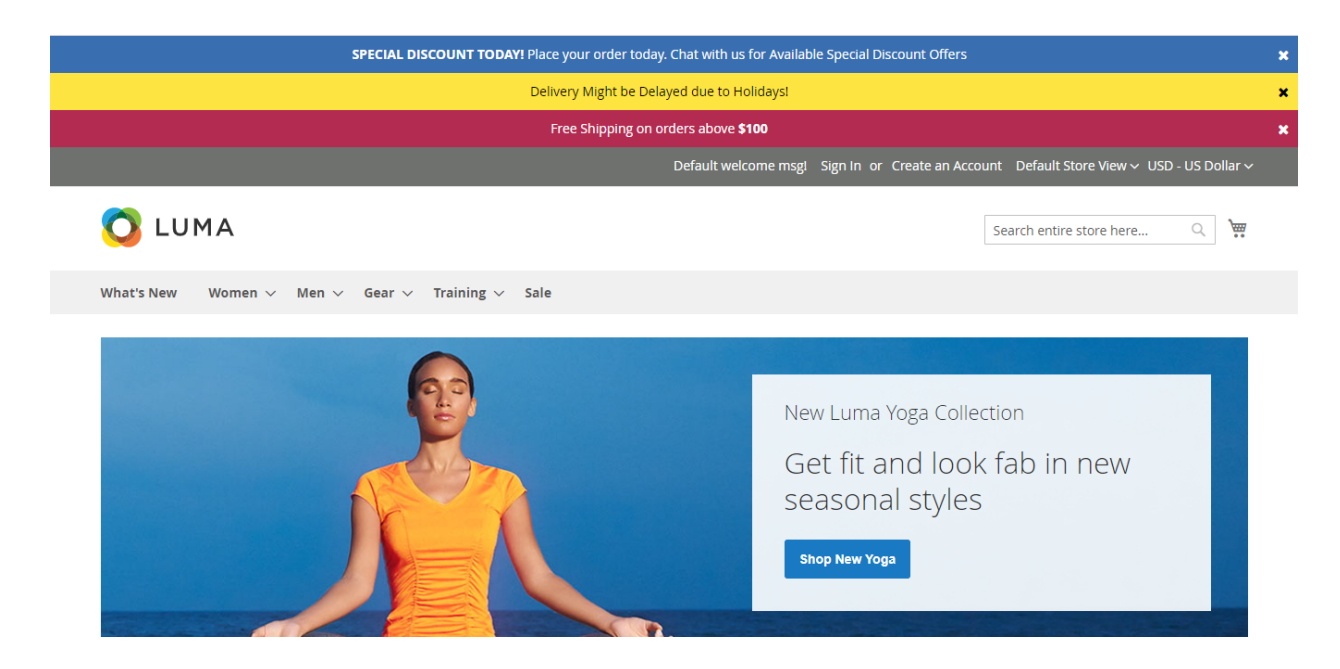

# 2. Category Page

|                                     |              |                                                             | Se                                       | arch entire store here | Q   |
|-------------------------------------|--------------|-------------------------------------------------------------|------------------------------------------|------------------------|-----|
| /hat's New Women                    | ✓ Men ✓      | Gear $\vee$ Training $\vee$ Sale                            |                                          |                        |     |
|                                     |              | SPECIAL DISCOUNT TODAY! Place your order today. Chat with u | is for Available Special Discount Offers |                        | ×   |
| ackats                              | > Jackets    |                                                             |                                          |                        |     |
| ackels                              |              |                                                             |                                          |                        |     |
| Shopping Options                    |              | 12 Items                                                    |                                          | Sort By Position       | ~ 1 |
| STYLE                               | ~            |                                                             |                                          |                        |     |
| SIZE                                | ~            |                                                             |                                          |                        |     |
| PLACE                               | $\checkmark$ |                                                             |                                          | -                      |     |
| PRICE                               |              |                                                             |                                          |                        |     |
| COLOR                               | $\sim$       |                                                             |                                          |                        | 1   |
| COLOR                               | ~            |                                                             |                                          | )                      | 2   |
| COLOR<br>MATERIAL<br>ECO COLLECTION | ×<br>×<br>×  |                                                             |                                          |                        |     |

# 3. Product Detail Page

| Delivery Might be I                                                 | Delayed due to Holidays!                                                                   |
|---------------------------------------------------------------------|--------------------------------------------------------------------------------------------|
|                                                                     | Default welcome msgl Sign In or Create an Account Default Store View - USD - US Doll       |
| 🚫 LUMA                                                              | Search entire store here Q                                                                 |
| What's New Women $\vee$ Men $\vee$ Gear $\vee$ Training $\vee$ Sale |                                                                                            |
|                                                                     | Olivia 1/4 Zip Light Jacket<br>Be the first to review this product<br>As low as<br>\$77.00 |
|                                                                     | Size<br>XS S M L XL                                                                        |

# 4. Cart Page

| Free Ship                                                           | ping on orders above <b>\$100</b> |                      |                                        |           |
|---------------------------------------------------------------------|-----------------------------------|----------------------|----------------------------------------|-----------|
|                                                                     | Default welcome msgl              | Sign In or Create an | n Account Default Store View 🗸 USD - I | JS Dollar |
| 🚫 LUMA                                                              |                                   |                      | Search entire store here Q             | `₩ 1      |
| What's New Women $\vee$ Men $\vee$ Gear $\vee$ Training $\vee$ Sale |                                   |                      |                                        |           |
| Shopping Cart                                                       |                                   |                      |                                        |           |
| Item                                                                | Price Qty                         | Subtotal             | Summary                                |           |
| Olivia 1/4 Zip Light Jacket                                         | <b>\$77.00</b> 1                  | \$77.00              | Estimate Shipping and Tax              | ~         |
| size: XS                                                            |                                   |                      | Subtotal                               | \$77.00   |
| Color: Blue                                                         |                                   |                      | Order Total \$                         | 77.00     |
|                                                                     |                                   | ~ ~                  | Proceed to Checkout                    | :         |
|                                                                     |                                   | σ 🛄                  | Check Out with Multiple Addre          | sses      |

# 5. Check Out Page

|                                           | Delivery Might be Delayed due to Holidays! |                                                  |         |
|-------------------------------------------|--------------------------------------------|--------------------------------------------------|---------|
| 🚫 LUMA                                    |                                            |                                                  | Sign In |
|                                           |                                            |                                                  |         |
| Shipping Review & Payments                |                                            |                                                  |         |
| Shipping Address                          |                                            |                                                  |         |
| Email Address *                           |                                            | Order Summary                                    |         |
| yogesh2                                   | (?)                                        | 1 Item in Cart                                   | ^       |
| You can create an account after checkout. |                                            | Olivia 1/4 Zip Light Jacket<br>Qty: 1<br>\$77.00 |         |
| First Name *                              |                                            | View Details $\sim$                              |         |
|                                           |                                            |                                                  |         |
| Last Name *                               |                                            |                                                  |         |

# 3. Insert snippet Code:

# 3.1 CMS Page/ Static Block

For example: Admin wants to show Promotion Bar on the **Customer Service** page, follow these steps:

Step 1: Go to the admin, click Content > Pages and select Edit at Customer Service.

|                               | Pag | ges    |        |                     |                                            |                             |                    |         |                            |                            | Add New Page   |
|-------------------------------|-----|--------|--------|---------------------|--------------------------------------------|-----------------------------|--------------------|---------|----------------------------|----------------------------|----------------|
|                               | Se  | arch b | y keyv | word                | Q                                          |                             |                    |         | <b>T</b> ilters            | Oefault View ▼             | 🏠 Columns 👻    |
|                               | Ac  | tions  | D↓     | ▼ 6                 | URL Key                                    | Lavout                      | Store View         | Status  | 20 • per pa                | age <u>1</u><br>Modified   | of 1 >         |
|                               |     | 1      |        | 404 Not Found       | no-route                                   | 2 columns with right<br>bar | All Store<br>Views | Enabled | Oct 1, 2020 12:05:06<br>AM | Oct 1, 2020 12:05:06<br>AM | Select 🔻       |
|                               |     | 2      | 2      | Home Page           | home                                       | 1 column                    | All Store<br>Views | Enabled | Oct 1, 2020 12:05:06<br>AM | Oct 15, 2021 7:35:08<br>AM | Select 🔻       |
|                               |     | 3      | 3      | Enable Cookies      | enable-cookies                             | 1 column                    | All Store<br>Views | Enabled | Oct 1, 2020 12:05:06<br>AM | Oct 1, 2020 12:05:06<br>AM | Select 💌       |
| REPORTS                       |     | 4      | 1      | Privacy Policy      | privacy-policy-cookie-restriction-<br>mode | 1 column                    | All Store<br>Views | Enabled | Oct 1, 2020 12:05:06<br>AM | Oct 1, 2020 12:05:06<br>AM | Select 💌       |
| STORES                        |     | 5      | 5      | About us            | about-us                                   | 1 column                    | All Store<br>Views | Enabled | Oct 1, 2020 12:05:06<br>AM | Nov 18, 2021 5:44:36<br>AM | Select 🔻       |
| SYSTEM                        |     | •      | 5      | Customer<br>Service | customer-service                           | 1 column                    | All Store<br>Views | Enabled | Oct 1, 2020 12:05:06<br>AM | Nov 19, 2021 8:26:24<br>AM | Select 🔺       |
| FIND PARTNERS<br>& EXTENSIONS |     |        |        |                     |                                            |                             |                    |         |                            |                            | Delete<br>View |

Step 2: Insert the code into the page content Customer Service.

| Content                                                                                                    |                                                                                                    |                                                                                                    |                                                                                                    |                                                                                               |                                                                                      |                                                                                     | (                                                    |
|----------------------------------------------------------------------------------------------------|----------------------------------------------------------------------------------------------------|----------------------------------------------------------------------------------------------------|----------------------------------------------------------------------------------------------------|-----------------------------------------------------------------------------------------------|--------------------------------------------------------------------------------------|-------------------------------------------------------------------------------------|------------------------------------------------------|
|                                                                                                    | Content Headi                                                                                                    | Customer Serv                                                                                                    | rice                                                                                                 |                                                                                               |                                                                                      |                                                                                     |                                                      |
| Show / Hide                                                                                                    | Editor Insert Widge                                                                                                    | t Insert Image                                                                                                   | Insert Variable                                                                                      |                                                                                               |                                                                                      |                                                                                     |                                                      |
| {{block class="\<br><div class="cus&lt;br&gt;&lt;div class=" cm<br=""><h2>Luma Deli<br/>We hope yo<br/></h2></div> | Vebiators\PromotionBar<br>tomer-service cms-conte<br>-content-important"><br>very and Returns<br>vulove shopping with Lu                | Pro\Block\ <u>PromotionB</u><br>nt"><br><u>ma</u> . Here are our delive                                          | rr" template=" <u>Webiato</u><br>ry and returns policies                                             | r <u>s_PromotionBarPro</u> ::inser<br>to help make sure we me                                 | tpromobar.phtml" id="1"}} <b>_</b><br>et your expectations. <a <u="">href</a>        | ="{{store <u>url</u> ="contact"}}"                                                  | Scontact Us.                                         |
| <br><h2>Shipping a<br/>Shipping ar<br/>provide accurat</h2>                                                        | nd Delivery<br>Id Delivery is the charge<br>te estimates.                                                                               | for internet order proce                                                                                         | essing, item selection, p                                                                            | ackaging, transport and h                                                                     | andling. We don't guarantee                                                          | delivery times, but we do                                                           | o our best to                                        |
| Deliveries of<br>before 12:00 no<br>International sl<br>Delivery ad<br>when ordered                                | occur only on weekdays. Soon (PST). Orders you pla<br>hipping if we try unsucce<br>dresses in Alaska, Hawai<br>before 12:00 noon (PST). | Shipping and Delivery c<br>ace with Luma late on Fi<br>ssfully to deliver your o<br>i, Puerto Rico, and Guar<br> | harges are subject to c<br>riday or on Saturday w<br>rder more than once.<<br>n should add an additi | hange and are determined<br>II not be processed until N<br>/p><br>onal \$5.00 charge for stan | l when you order. Estimated<br>londay. Charges may be add<br>dard Shipping & Deliver | delivery time assumes o<br>ed to orders with Priority<br>y. Orders arrive in 7 to 9 | rders are placed<br>, Overnight and<br>business days |
| michoracica                                                                                                    | le-wrapper">                                                                                                    | -/p-                                                                                                    |                                                                                                    |                                                                                               |                                                                                      |                                                                                     |                                                      |

# Step 3: Save and check on the frontend

| Default welcome msgl Sign I                                                                                                    | in or Create an Account Default Store View $\checkmark$ USD - US Dollar |
|----------------------------------------------------------------------------------------------------|-------------------------------------------------------------------------|
| 🚫 LUMA                                                                                                    | Search entire store here Q                                              |
| What's New Women $\vee$ Men $\vee$ Gear $\vee$ Training $\vee$ Sale                                                                       |                                                                         |
| Home > Customer Service                                                                                                    |                                                                         |
| Customer Service                                                                                                    |                                                                         |
|                                                                                                    |                                                                         |
| SPECIAL DISCOUNT TODAY! Place your order today. Chat with us for Available Spec                                                           | cial Discount Offers 🗶                                                  |
| Luma Delivery and Returns                                                                                                    |                                                                         |
| We hope you love shopping with Luma. Here are our delivery and returns policies t expectations. Contact Us.                               | o help make sure we meet your                                           |
|                                                                                                    |                                                                         |
| Shipping and Delivery                                                                                                    |                                                                         |
| Shipping and Delivery is the charge for internet order processing, item selection, packaging, transport and handling. We don't estimates. | guarantee delivery times, but we do our best to provide accurate        |
|                                                                                                    |                                                                         |

# 3.2 Template .phtml file

If admin wants to insert a promotion bar into a certain location in the **.phtml Template file**, insert this code

\$pos = \$block->getPositioned(); <?php echo \$block->getLayout()->createBlock("Webiators\PromotionBarPro\Block\PromotionBar") ->setTemplate("insertpromobar.phtml")
->setRuleId("1")->toHtml();?> <div class="products wrapper <?= /\* @noEscape \*/ \$viewMode ?> products-<?= /\* @noEscape \*/ \$viewMode</pre> <?php /\*\* @var \$\_product \Magento\Catalog\Model\Product \*/ ?>
<?php foreach (\$\_productCollection as \$\_product) :?> <div class="product-item-info" data-container="product-<?= /\* @noEscape \*/ \$viewMode ?>"

#### Save and check at the frontend

| 🗿 LUMA              |         |                                  |                                 | Search                                | h entire store here | Q ¥ |
|---------------------|---------|----------------------------------|---------------------------------|---------------------------------------|---------------------|-----|
| What's New Women 🔨  | ✓ Men ✓ | Gear $\lor$ Training $\lor$ Sale |                                 |                                       |                     |     |
| Home > Women > Tops |         |                                  |                                 |                                       |                     |     |
| Shopping Options    |         | Items 1-20 of 50                 |                                 |                                       | Sort By Position    | ~   |
| CATEGORY            | ~       |                                  | AVI Place your order today. Cha | at with us for Available Special Dies | oupt Offers         |     |
| STYLE               | ~       | SPECIAL DISCOUNT TOD             | Ar! Place your order today. Cha | at with us for Available Special Disc | ount Otters         | ×   |
| SIZE                | ~       |                                  | -                               |                                       | •                   |     |
| PRICE               | ~       |                                  |                                 |                                       | 1                   |     |
| COLOR               | ~       |                                  | 11                              |                                       |                     |     |
| MATERIAL            | ~       |                                  |                                 |                                       |                     |     |
| ECO COLLECTION      | ~       |                                  |                                 |                                       |                     |     |
| DEDEODMANCE FARRIC  | $\sim$  | 100                              |                                 |                                       |                     |     |

# 3.3 Layout File:

If admin wants to insert a promotion bar into a certain location at the Layout file, insert this code

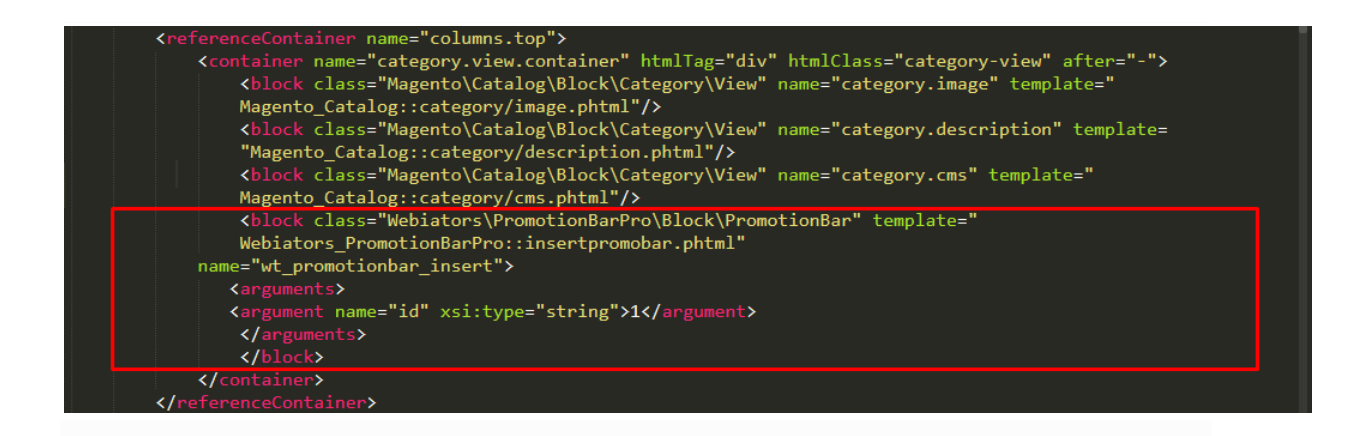

### Save and check at the frontend

| 🗿 LUMA                                      |                  |                                        |                                    |                            | Search entire store here | Q 🎽 |
|---------------------------------------------|------------------|----------------------------------------|------------------------------------|----------------------------|--------------------------|-----|
| Vhat's New Women                            | i∨ Men           | ✓ Gear ✓ Training ✓ Sale               |                                    |                            |                          |     |
| Nome > Women > Top                          | 05               |                                        |                                    |                            |                          |     |
| rops                                        |                  |                                        |                                    |                            |                          |     |
|                                             |                  | SPECIAL DISCOUNT TODAY! Place your ord | er today. Chat with us for Availab | le Special Discount Offers |                          | ×   |
| Shopping Options                            |                  | Items 1-20 of 50                       |                                    |                            | Sort By Position         | ~ 1 |
| CATEGORY                                    | ~                |                                        |                                    |                            |                          |     |
|                                             |                  |                                        | - Share                            |                            |                          |     |
| STYLE                                       | ~                | ==)                                    | ==                                 | · · · · ·                  |                          |     |
| STYLE                                       | ×<br>×           |                                        |                                    |                            |                          |     |
| STYLE<br>SIZE<br>PRICE                      | ×<br>×<br>×      |                                        |                                    | 3                          |                          | 1   |
| STYLE<br>SIZE<br>PRICE<br>COLOR             | ×<br>×<br>×      |                                        | Ä                                  | Å                          |                          | 1   |
| STYLE<br>SIZE<br>PRICE<br>COLOR<br>MATERIAL | ×<br>×<br>×<br>× |                                        |                                    |                            |                          |     |

FEEL FREE TO CONTACT for support or any custom request.

Email: <u>support@webiators.com</u>